## SWAYAM PORTAL PROCESS

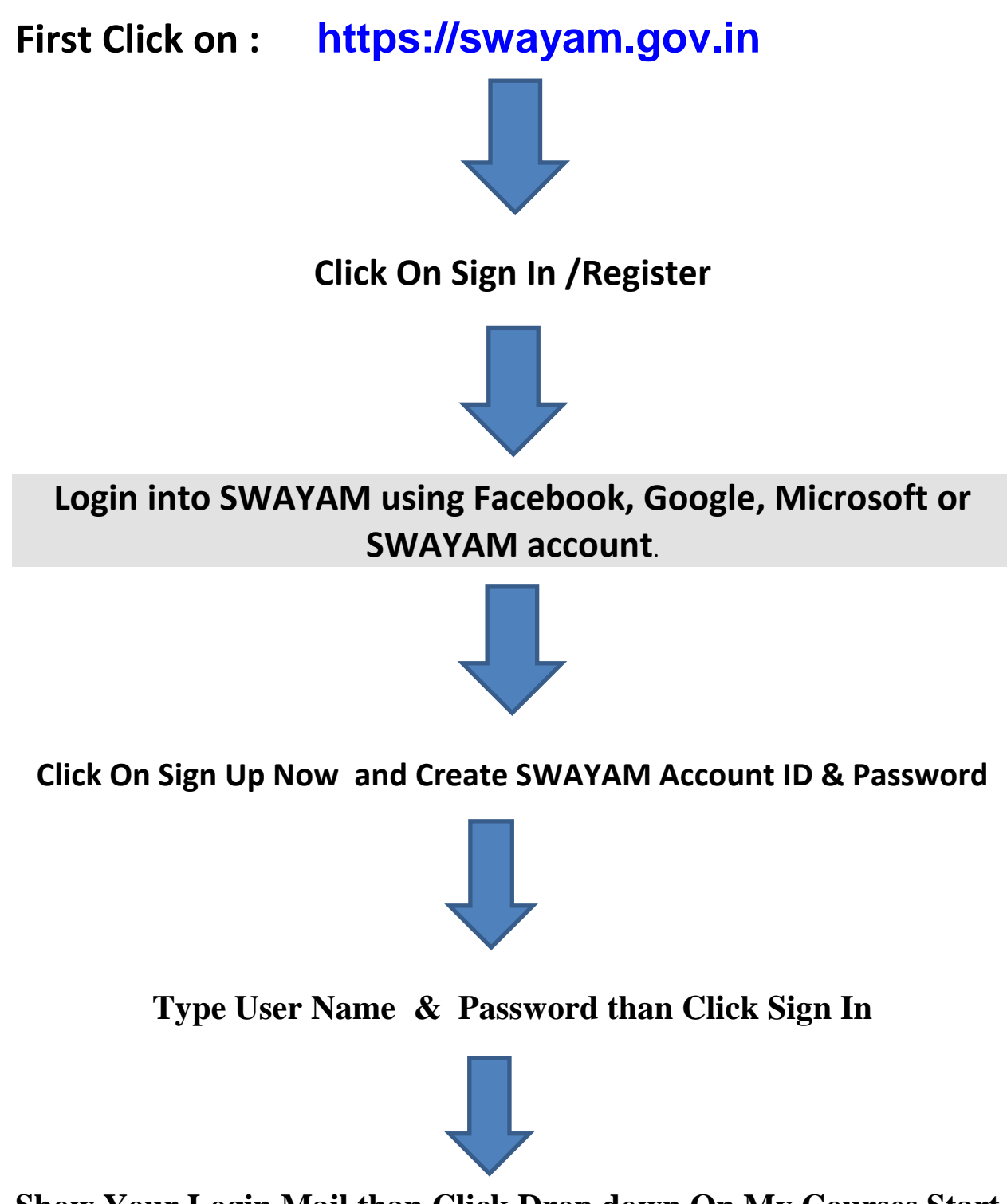

Show Your Login Mail than Click Drop down On My Courses Start